## **5** First Digital

Knowledgebase > Client Portal > Getting Started > Account and User Management > Change Password

## Change Password

Winnie Yuen - 2024-02-01 - Account and User Management

To secure your account, First Digital recommends you regularly change your password.

- 1. Click on My Profile and then your name.
- ×
- 1. A new window will open up and go to the **Security** section.
- 1. Click on **Change password** at Password and enter new password.

| C     | Change password                                                                                                    |   | × |
|-------|----------------------------------------------------------------------------------------------------|---|---|
|       | Current password                                                                                                    |   |   |
|       | <ul> <li>At least one lower case letter</li> <li>At least one upper case letter</li> <li>At least one numeral</li> </ul> |   |   |
| eatir | At least one symbol     Minimum 8 characters                                                                             |   |   |
|       | New password                                                                                                    | ٩ |   |
|       | Confirm Password                                                                                                    | ٩ |   |
| L     | Update password                                                                                                    |   |   |

1. Confirm new password by clicking on **Update password**.

## Important:

Passwords are confidential and First Digital will never request clients to share or reveal your password information.